Amazing Charts Release Notes Version 12.0

Updated 04/04/2024

# **Special Announcements**

Version 12.0 contains a Drug database switch from Lexi-Data to First Data Bank. ePrescribing transactions can no longer contain Lexi-Data IDs as of June 30, 2024.

This is mandatory version upgrade for any practice using electronic prescribing.

Highlighted Enhancements ePrescribing Learn morel

Other Enhancements

Bug Fixes Learn more!

Known Issues – Outstanding defects

Known, lower priority defects that will be corrected in a future release.

Learn more!

# **Highlighted Enhancements**

## ePrescribing transactions can no longer contain Lexi-Data IDs as of June 30, 2024.

In order to prepare your system for the Drug database switch from Lexi-Data to First Data Bank (FDB), you will be required to complete Drug and Allergy mapping. In some cases we are able to programmatically map a Lexi-Data drug to a First Data Bank Drug. In other cases there can be a one to many Lexi to FDB mapping. When this occurs you will need to select the FDB drug. In other cases there may not be any match and you can either search the FDB drug database for a match or you can map to a free text medication. These same conditions apply to Allergies.

Mapping can occur as you are seeing patients or there is an administrative tool that will allow you to complete all of the mapping. Once the mapping is complete you will need to migrate all the drugs and allergies. This needs to be completed so the Drug Utilization Review can be executed along with Formulary and Decision support rules that may trigger based on Medications.

As part of the migration process patient's medication and allergy lists are updated to FDB; along with favorites and Decision support rules that have conditions for allergies and/or medications. If you have any Decision support rules with conditions for Drug class, you will need to manually update these rules. This also applies to any Saved reports that may have Drug Classes.

Prior to switching from Lexi-Data database to First Data Bank you will need to process all Renewal requests and all Rx Change requests.

# Admin Tool to Map Multum to FDB Allergies and Medications AC-15237

Navigate to Administrative options and log in as the administrator. Click the Tools menu. There is a new option for Lexi-Date to First Data Bank (FDB) Conversion.

| Í    | 🌒 A      | dminis | strative ( | Options         |                       |
|------|----------|--------|------------|-----------------|-----------------------|
|      | File     | Tools  | Help       | Debugging       | Automated Tasks       |
| ;    |          | ļ      | Amazing    | Backup          |                       |
|      | Th       | ļ      | Amazing    | Utilities       |                       |
| ŋ    | pa<br>(A | E      | Backup F   | Restore Utility |                       |
|      | (^       | F      | Patient C  | harts: Unlock   | all charts            |
|      | Th       |        | mporter    | l Items: Repair | missing files & links |
|      | sta      |        | mnorter    | I Items: Signot | f all unsigned items  |
|      | Th       |        | Migrate    | Vaccines To Co  | dified Format         |
|      | us       |        | viigrate   | Vaccines to co  | ian a comac           |
|      | (in      |        | (everse )  | vaccine ivligra | tion                  |
|      | On       | (      | Offices a  | nd Facilities   |                       |
|      | pre      | 5      | et ICD 1   | 0 Conversion    | Date                  |
|      |          | 0      | CPT Data   | abase: Modify   | codes & fee schedules |
| r    |          | U      | Jpdate P   | ayor List       |                       |
|      | P        | F      | atient Ir  | nsurance Migr   | ation                 |
| 1    |          | E      | dit CCD    | A Clinical Sun  | nmary Settings        |
| 1    |          | E      | dit CCD    | Export Prefer   | ences                 |
| 2    |          | L      | anguag     | e Code Migrat   | tion Utility          |
| 8    |          | l      | .exi-Data  | a to First Data | Bank (FDB) Conversion |
|      |          | S      | etup De    | mographic Us    | er Defined Fields     |
|      | ΓP       | S      | et Prefe   | rred Provider   | Utility               |
|      |          | 1      | dentityS   | erver Admin     |                       |
| - 14 |          |        |            |                 |                       |

Click the Checkbox in Step 2

Prior to switching from Lexi-Data database to First Data Bank you will need to process all Renewal requests and all Rx Change requests.

🖳 Lexi-Data to First Data Bank (FDB) Conversion

Switching to the new First Data Bank (FDB) database is required and cannot be undone once started. Please read the information below in its entirety before moving forward.

Click here to review this video so you understand what is entailed with this conversion.

#### Step 1.

Process all Renewal and Rx Change Requests for all prescribers.

Do not move forward until this is completed. You will be unable to process these items after switching to the FDB database.

#### Step 2.

Select this checkbox to switch from Lexi-Data to First Data Bank and update your NewCrop account.

#### Step 3.

Map existing medications and allergies for patients to the correct option in the FDB database.

Mapping must be completed prior to prescribing new prescriptions or adding new allergies to patient's charts.

 If a direct match is found, the existing medication or allergy will be automatically mapped to the FDB version.

If an approximate match is found, you will need to select the correct entry from the options provided.
 These items will be displayed in normal text in the mapping window.

 If no match can be found, you will need to search the FDB database for the correct entry. These items will be displayed in red text.

 All medications and allergies have the option to be mapped as a free text entry. If selected, these will be saved as a non-codified in the patient's chart.

Clicking Switch to FDB will open the mapping window and display all prescriptions and allergies in your database that require mapping. You may complete the mapping in bulk from this window, but completing the mapping from the patient's chart is the preferred method for most practices.

Close

Switch to FDB

X

Click The Switch to FDB button

The system will begin the migration process for any 1-1 drug mappings.

The following screen displays and lets you know the progress of the 1-1 mapping migration.

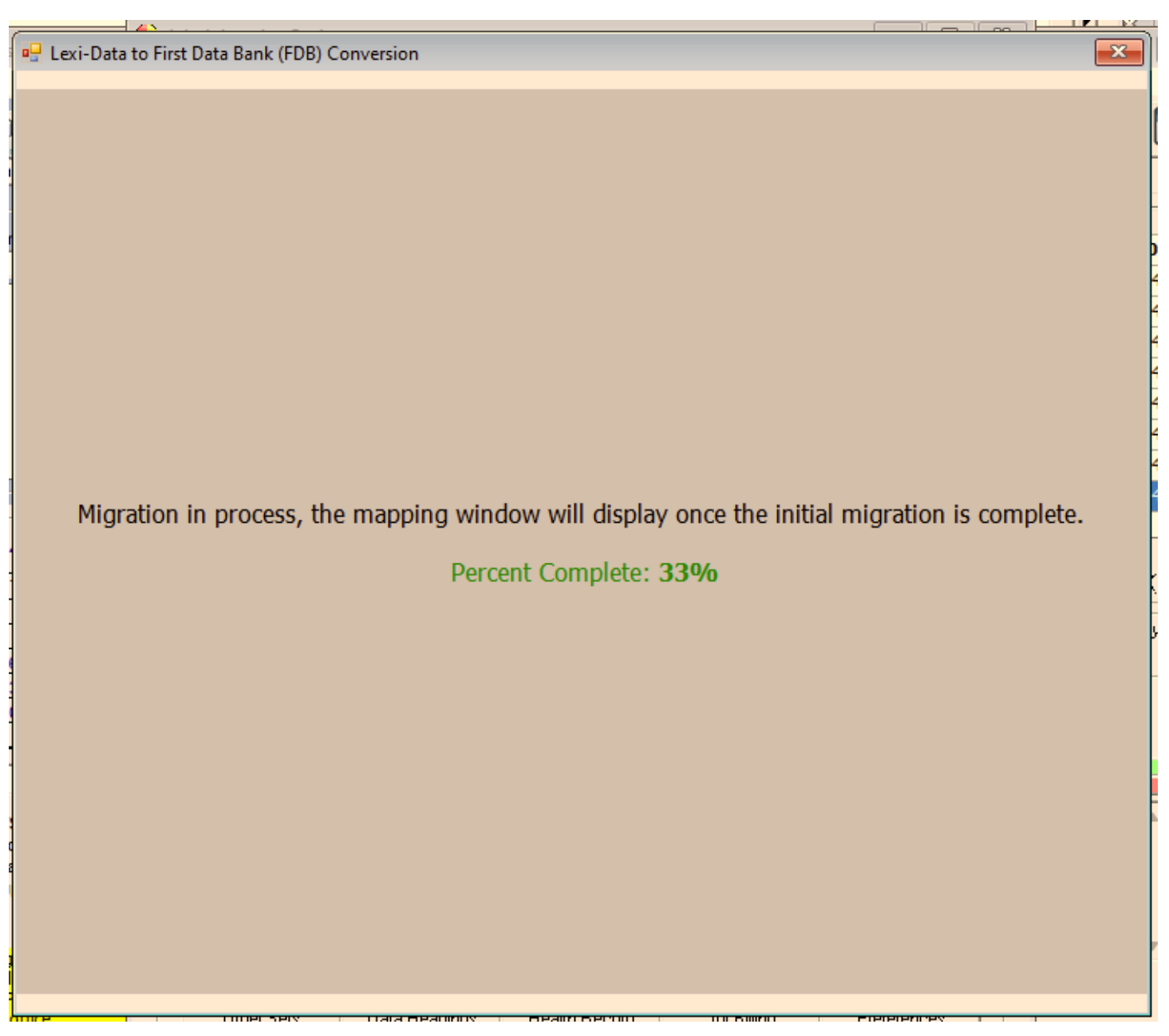

Next the Lexi-Data to First Data Bank Mapping window will display. There are 2 tabs, one for Medications and one for Allergies.

The left hand side displays Lexi-Data Medications that are not mapped. The right side displays a free text medication option and any possible matches.

Items in red text do not have a match. The system will display a list of Medications matching the first word.

| , Lexi-Data to First Dat                                                                                                    | ta Bank Mapping                                                                                                    |                                                                                                    | -         |           | × |
|----------------------------------------------------------------------------------------------------|----------------------------------------------------------------------------------------------------|----------------------------------------------------------------------------------------------------|-----------|-----------|---|
| 1edications (209)                                                                                                    | Allergies                                                                                                    |                                                                                                    |           |           |   |
| Select a row from<br>Data Bank Medica                                                                                                    | the Unmapped Lexi-Data Medication Listion and click Map. If there is no existin                                                                                                    | st. A list of possible matches from First Data Bank wil disp<br>ing match to First Data Bank search for the Medication.                                                                                                    | lay. Sele | ct a Firs | t |
| Ability Maintena                                                                                                    | 200 mg intramuscular injection ext 4                                                                                                    | Free Text Medication                                                                                                    |           |           |   |
| Ability Maintena I<br>Ability Maintena I<br>Absorbine Jr Bac<br>ACE Aduk Athleti<br>ACE Ankle Brace<br>ACE Hand Suppo<br>Acteev Protect F<br>Adalat CC 30 mg<br>Aduk Aspirin 325<br>Aduk Mask Large<br>Aduk Severe Con<br>Advar Diskus 25<br>Advanced Hand<br>African Mango-G<br>Aligator Spoon<br>Ambien 10 mg o | Prefiled Syringe 300 mg intramusc.<br>Refiled Syringe 300 mg intramusc.<br>Refiled Syringe | aripiprazole ER 300 mg intramuscular suspension, exte<br>Ablify Maintena 300 mg intramuscular suspension, ext<br>aripiprazole ER 300 mg suspension, extended rel. intr<br>Ablify Maintena 300 mg suspension, extended rel. intr | 4         | Мар       |   |
| Enter text to sea                                                                                                    | arch P                                                                                                    |                                                                                                    |           |           |   |
| Mapped Medicati                                                                                                    | on ( <b>0</b> )                                                                                                    |                                                                                                    |           |           |   |
|                                                                                                    |                                                                                                    |                                                                                                    |           |           |   |
|                                                                                                    | Migrate Me                                                                                                    | edication                                                                                                    |           |           |   |

The left hand side displays Lexi-Data Allergies that are not mapped. The right side displays a free text allergy option and any possible matches.

Items in red text do not have a match. The system will display a list of Allergies matching the first word.

The bottom of the screen displays allergies that are a one to one map from Lexi-Data to First Data Bank.

| . Lexi-Data to First Dat                                                                                                    | a Bank Mapping                                                                                                    | 38               | -      |        | × |
|----------------------------------------------------------------------------------------------------|----------------------------------------------------------------------------------------------------|------------------|--------|--------|---|
| ledications (209)                                                                                                    | Allergies                                                                                                    |                  |        |        |   |
| Select a row from<br>Data Bank Medica                                                                                                    | the Unmapped Lexi-Data Medication List. A list of possible matches from First Data Bank will d tion and click Map. If there is no existing match to First Data Bank search for the Medication. $\car{l}$                                                                                                    | splay. S         | Select | a Firs | t |
| Unmapped Lexi-(                                                                                                    | First Data Bank Medication (4)                                                                                                    | ]                |        |        |   |
| Abilify Maintena                                                                                                    | 00 mg intramuscular injection, ext A Free Text Medication                                                                                                    |                  |        |        |   |
| Ability Mantena I<br>Absorbine Jr Bac<br>ACE Adult Athleti<br>ACE Ankle Brace<br>ACE Hand Suppo<br>Acteev Protect F<br>Adalat CC 30 mg<br>Adult Aspirin 325<br>Adult Mask Large<br>Adult Severe Con<br>Advar Diskus 25<br>Advanced Hand<br>African Mango-G<br>Aligator Spoon<br>Ambien 10 mg o | Abilify Maintena 300 mg intramuscular suspension, ext<br>Abilify Maintena 300 mg intramuscular suspension, ext<br>Abilify Maintena 300 mg intramuscular suspension, ext<br>Abilify Maintena 300 mg suspension, extended rel. int<br>Abilify Maintena 300 mg suspension, extended rel. int<br>Abilify Maintena 300 mg suspension, extended rel | ε<br>d<br>r<br>z | м      | ap     |   |
| Enter text to sea                                                                                                    | rch P                                                                                                    |                  |        |        |   |
| Mapped Medicatio                                                                                                    | in (0)                                                                                                    |                  |        |        |   |
|                                                                                                    | Migrate Medication                                                                                                    |                  |        |        |   |

| ${f R}_{\!\!\!\!\!\!\!\!\!\!\!\!\!\!\!\!\!\!\!\!\!\!\!\!\!\!\!\!\!\!\!\!\!\!\!\!$                                     |                                                                                                    | _        |          | ×   |
|----------------------------------------------------------------------------------------------------|----------------------------------------------------------------------------------------------------|----------|----------|-----|
| Medications (88) Allergies (6)                                                                                        |                                                                                                    |          |          |     |
| Select a row from the Unmapped Lexi-Data Allergy List. A<br>Bank Allergy and click Map. If there is no existing match | A list of possible matches from First Data Bank will display.<br>to First Data Bank search for the Allergy.<br>Search for Allergy                                                                                                    | Select a | First Da | ata |
|                                                                                                    | ampicilin-sulbactam 🛛                                                                                                    |          |          |     |
| Unmapped Multum Allergy (6)                                                                                           | First Data Bank Allergy (No match found)                                                                                                    |          |          |     |
| ampicilin-sulbactam                                                                                                   | Free Text Allergy                                                                                                    |          |          |     |
| APAP/butalbital/caffeine/codeine<br>Hay Fever<br>penicilin G potassium<br>penicilin G sodium<br>Seasonale             | 4-Aminoquinolines<br>Adenosine analogues<br>Colchicine Derivatives<br>Beano<br>Pectoral Concentrate<br>pefloxacin<br>PEG-40 Sorbitan Disotearate<br>PEG-40 Sorbitan Peroleate<br>PEG-5 Glycerol Stearate<br>PEG-6 Caprylic-Capric Glycerid<br>PEG-75 Lanolin Oil<br>PEG22-Dodecyl Glycol Copolymer<br>PEG45-Dodecyl Glycol Copolymer<br>pegademase bovine<br>Bear-E-Yum GI |          | Мар      |     |
| Enter text to search P                                                                                                |                                                                                                    |          |          |     |
| Mapped Allergy                                                                                                    |                                                                                                    | ]        |          |     |
|                                                                                                    |                                                                                                    |          |          |     |
|                                                                                                    |                                                                                                    |          |          | Ad  |
| Migrate                                                                                                    | Allergy                                                                                                    |          |          | Go  |

Once you have mapped all of the Medications and Allergies the Migrate button will be enabled. Click Migrate to update the patient's allergies, current medications, the provider Rx favorites and Decision Support rules.

You do have the option to complete the mapping and migrating as you see patients. The window is exactly the same as the Administration tool.

| 🥵 Lexi-Data to First Data Bank Mapping                                                                                                    | _         |           | ×           |  |  |  |  |  |  |
|----------------------------------------------------------------------------------------------------|-----------|-----------|-------------|--|--|--|--|--|--|
| Medications Allergies                                                                                                    |           |           |             |  |  |  |  |  |  |
| Select a row from the Unmapped Lexi-Data Medication List. A list of possible matches from First Data Bank will displa<br>Data Bank Medication and click Map. If there is no existing match to First Data Bank search for the Medication.                                                                                                    | ıy. Selec | t a First |             |  |  |  |  |  |  |
| Unmapped Multum Medication (0) First Data Bank Medication (5) Free Text Medication                                                                                                    |           |           |             |  |  |  |  |  |  |
|                                                                                                    |           |           |             |  |  |  |  |  |  |
| Enter text to search                                                                                                    | 1         | Мар       |             |  |  |  |  |  |  |
| Mapped Medication (38)                                                                                                    |           |           |             |  |  |  |  |  |  |
| Mapped Medication (38)         Accupril 5 mg oral tablet → Accupril 5 mg tablet         Adderall 10 mg oral tablet → Adderall 10 mg tablet         Ambien CR 12.5 mg oral tablet, extended release → Ambien CR 12.5 mg tablet, extended release         amoxicillin 125 mg/5 mL oral liquid → amoxicillin 125 mg/5 mL oral suspension         AndroGel 20.25 mg (1.62%) transdermal gel → AndroGel 1.62 % (20.25 mg/1.25 gram) transdermal         Avandaryl 4 mg-1 mg oral tablet → rosiglitazone 4 mg-glimepiride 1 mg tablet |           |           |             |  |  |  |  |  |  |
| Migrate Medication                                                                                                    |           |           | Act<br>Go t |  |  |  |  |  |  |

# Other Enhancements

### **Display VFC Eligibility - Immunization Tab AC-12704**

| TESTER, BABY (DOB: 10/17/2017 08:31 AM; ID: 6054) 6 year and 2 month old boy                                              |                      |                                           |                   |     |                              |   |  |  |  |  |
|----------------------------------------------------------------------------------------------------|----------------------|-------------------------------------------|-------------------|-----|------------------------------|---|--|--|--|--|
| Clinical Quality Measures Decision Support Due Immunizations & Shots Screenings & Tests Injections (non-Decision Support) |                      |                                           |                   |     |                              |   |  |  |  |  |
|                                                                                                    | Generic Name:        |                                           |                   |     |                              |   |  |  |  |  |
|                                                                                                    | Influenza Pediatric  |                                           |                   |     | R                            |   |  |  |  |  |
|                                                                                                    | Influenza            | Afluria                                   | Segirus           | ^   | 0                            |   |  |  |  |  |
|                                                                                                    | Influenza            | Fluzone                                   | Sanofi            | 1   | Write <u>M</u> eds           |   |  |  |  |  |
|                                                                                                    | Influenza            | Fluvirin                                  | Seqirus           |     | Å                            | 1 |  |  |  |  |
|                                                                                                    | Influenza            | Influenza, unknown                        | N                 |     | <b>(</b>                     |   |  |  |  |  |
| Patient-specific rules are                                                                                                | Influenza            | Agrinu<br>Elyzona Quadrivalent Pres. Free | Novartis<br>Cana6 |     | Vulsite Order                |   |  |  |  |  |
| modifiable by right-clicking on the                                                                                       | Influenza            | Fluzinia Prosprustivo Free                | Sarion            |     | white <u>o</u> rder          |   |  |  |  |  |
| recommendation.                                                                                                    |                      |                                           | Sequius           | × , | <ul> <li>Inactive</li> </ul> |   |  |  |  |  |
|                                                                                                    | VFC eligible - Medic | caid/Medicaid Managed Care                |                   | J   | Vaccines                     |   |  |  |  |  |
| Practice-wide rules are modifiable                                                                                        |                      |                                           |                   |     |                              |   |  |  |  |  |

## Add the ability to see pharmacy address from the transmission screen AC- 14352

| 👷 effescripting 👻 Drug information 👻 Calculator Eng of Day Reports Drug History Eligibility Prescription Drug Monitoring |                                   |         |     |                                   |          |                                                                                              |                                  |    |  |  |  |
|----------------------------------------------------------------------------------------------------|-----------------------------------|---------|-----|-----------------------------------|----------|----------------------------------------------------------------------------------------------|----------------------------------|----|--|--|--|
|                                                                                                    |                                   |         |     |                                   |          |                                                                                              |                                  |    |  |  |  |
| Date: 12/27/2023 123 Elm Street North Kingstown RI 12345 (609) 397-4014                                                  |                                   |         |     |                                   |          |                                                                                              |                                  |    |  |  |  |
| Program Drug Name                                                                                                    | Sig                               | Refills | DAW | #                                 | Start PA | Phamacy                                                                                      |                                  |    |  |  |  |
| Lipitor 20 mg tablet                                                                                                    | Take 1 tablet by mouth once daily | 0       | NO  | 30<br>Tablets<br>30 Day<br>Supply |          | Shollenberger Ph.<br>2002 S. McDowe<br>Petaluma CA 949<br>Phone: 70798455<br>Fax: 7079884744 | armacy<br>II Blvd E<br>54<br>571 | xt |  |  |  |

## Allow Controlled Substance to be ePrescribed before 90 days AC-15029

Removed the restriction that prevented a controlled substance to ePrescribed prior to 90 day expiration.

| Accupin 5 mg        | Take Tradict by    |                                                                                                    |                     |
|---------------------|--------------------|----------------------------------------------------------------------------------------------------|---------------------|
| Adderall 10 mg      | Take 1 tablet by . |                                                                                                    | Quick Script Writer |
| Ambien CR 12        | 1 tablet before b. |                                                                                                    |                     |
| amoxicillin 125     | Take 1 mL QD (     | Sig: Take 1 tablet by mouth once daily                                                                                              | Earliest Fill Date  |
| AndroGel 20.2       |                    | Prescription Error X                                                                                                    | 12/27/2023          |
| Avandaryl 4 mg-1 mg | One tablet daily   | nse As Written                                                                                                    |                     |
| Bayer Aspirin 3     | Take 1 tablet by . | There are already current prescriptions for this medication.<br>The combined Days Supply values for this medication must not exceed | 🗖 Add to Equation   |
| captopril 100       | Take 1 tablet by . | 90 days.                                                                                                    | Add to Favorites    |
| Children's Tyle     | Take one table     |                                                                                                    | 1 Prepare Script    |
| Compund Test 2: Dru | Testing            | ОК                                                                                                    |                     |
| ctivate Remove      | History Refill     |                                                                                                    | View Benefits       |
|                     |                    |                                                                                                    |                     |

### Add the ability to change the pharmacy from the transmission window AC-14353

#### By clicking the search icon you will now be able to change the pharmacy prior to transmitting the prescription.

| R Amazing Charts - UA-Kuns Jest Practice - My Practice - Lambertville<br>R ABRAHAM, ABE (DOB: 11/17/2000; ID: 14175) 23 year old man |                                                                                                    |                         |        |          |       |               |       |                                                                     |                                                     |             | ×                |           |    |
|----------------------------------------------------------------------------------------------------|----------------------------------------------------------------------------------------------------|-------------------------|--------|----------|-------|---------------|-------|---------------------------------------------------------------------|-----------------------------------------------------|-------------|------------------|-----------|----|
| 123 El                                                                                                    | 123 Elm Street North Kingstown RI 12345 (609) 917-4518                                                                |                         |        |          |       |               |       |                                                                     |                                                     |             |                  |           |    |
| Represe                                                                                                    | ePrescribing - Drug Information - Calculator End of Day Reports Drug History Eligibility Prescription Drug Monitoring |                         |        |          |       |               |       |                                                                     |                                                     |             |                  |           |    |
| C ABRAI                                                                                                    | HAM, ABE (DOB: 11/17/200                                                                                              | 0; ID: 14175) 23 year o | ld man |          |       |               |       |                                                                     |                                                     |             | _                |           | ×  |
| Date: 01/30/2024 123 Elm Street North Kingstown RI 12345 (609) 917-4518                                                              |                                                                                                    |                         |        |          |       |               |       |                                                                     | Scripts                                             | Close       |                  |           |    |
| Program                                                                                                    | Drug Name                                                                                                    | Sig                     |        |          |       | Refills       | DAW   | #                                                                   | Start PA                                            | Pharmacy    |                  |           |    |
| metFORMIN 500 mg oral tablet Take 1 tablet by mouth once daily                                                                       |                                                                                                    |                         |        |          | YES   | 30<br>Tablets |       | Brooklyn @<br>92 Gates Av<br>Brooklyn N<br>Phone: 347<br>Fax: 34742 | Gates Pharmacy<br>/e<br>( 11238<br>4251221<br>51200 | /           | ۹                |           |    |
| (i) Phar                                                                                                    | macy Lookup                                                                                                    |                         |        |          |       |               |       |                                                                     |                                                     |             | _                |           | ×  |
| Searc                                                                                                    | h, then select, the patient                                                                                           | 's preferred pharma     | cy.    |          |       |               |       |                                                                     |                                                     |             |                  |           |    |
| Name                                                                                                    |                                                                                                    | Address                 |        | City     |       | State         | e Zip | Pho                                                                 | one                                                 | Fax         | Pharmacy Ty      | ре        |    |
|                                                                                                    |                                                                                                    |                         |        |          |       |               |       |                                                                     |                                                     |             |                  |           |    |
| Pharmacy is for all Pending Meds (Payer alternative Pharmacy will not be changed.)  Display Preferred                                |                                                                                                    |                         |        |          |       |               |       |                                                                     |                                                     |             |                  |           |    |
| N                                                                                                    | ame                                                                                                    | Address                 |        | City     | State |               | Zip   | Phone                                                               | F                                                   | Fax         | Pharmacy<br>Type | Preferred | I  |
| 🐠 Br                                                                                                    | ooklyn @ Gates Pharmacy                                                                                               | 92 Gates Ave            |        | Brooklyn | NY    |               | 11238 | 347-42                                                              | 5-1221 3                                            | 47-425-1200 | Retail, Speci    |           |    |
| SH                                                                                                    | nollenberger Pharmacy                                                                                                 | 2002 S. McDowell Blv    | d Ext  | Petaluma | CA    | 9             | 94954 | 707-98                                                              | 4-5571 7                                            | 07-988-4744 | Retail, Speci    |           | -1 |

#### Medications - Display Problem - Fly out and Reason Prescribed AC-15047

If you include a problem when prescribing a medication, the Problem description and ICD code will displayed in the Fly out when you hover on the medication in the Write scripts window.

| _ |           |        |           | -  |
|---|-----------|--------|-----------|----|
|   | metFORMIN | 500 mg | oral tabl | et |

L Disp#: 30 Tablets

Prescribed By: TimothyB2 Applegate, MD Last Filled: 1/31/2024 12:33:40 DFA Reason Mark Reason Medication Prescribed: Diabetes mellitus (E11.9)

5

<sup>-</sup>Sig: Take 1 tablet by mouth once daily (33 chars)

## **Display Medication Date Started AC-15103**

When adding a medication to the Current Medication List, the Date Started will be included in the Plana and will also be included in the Prescription history log.

| $P_{\chi}$ Current Medication List                                                                                            |                                                                                                    | - 🗆 ×                                                                       |  |  |  |  |  |
|----------------------------------------------------------------------------------------------------|----------------------------------------------------------------------------------------------------|-----------------------------------------------------------------------------|--|--|--|--|--|
| To add a medication to the patient's C<br>patient is unsure which is the correct of<br>possible before clicking the Save Char | nedication and select the correct item from the list. If the<br>n, just save the information with as much information as |                                                                             |  |  |  |  |  |
| To edit or remove a medication from t<br>Save Changes. The updated info will a                                                | he Current Med List, first select<br>also be displayed in the Plan sec                                                   | the medication and then adjust the information and click tion of the chart. |  |  |  |  |  |
| Takes No Meds                                                                                                    | Transition/Referral to practice                                                                                          | Add/Remove Medication                                                       |  |  |  |  |  |
| Current Med List                                                                                                    |                                                                                                    | Med Name: C Contains C Starts with Online Info                              |  |  |  |  |  |
| MedName                                                                                                    | Sig                                                                                                    | aspirin 500 mg oral tablet                                                  |  |  |  |  |  |
| atenolol 100 mg oral tablet                                                                                                   | One tablet in the mor                                                                                                    | Aspi-Cor 81 mg oral delayed release tablet                                  |  |  |  |  |  |
| glipiZIDE-metFORMIN 2                                                                                                    | Take 1 pill by mouth                                                                                                    | aspirin 300 mg rectal suppository                                           |  |  |  |  |  |
| ibuprofen 400 mg oral tab                                                                                                    | Take 1 pill by mouth                                                                                                    | aspirin 325 mg oral delayed release tablet                                  |  |  |  |  |  |
| Percocet 10/325 oral tablet                                                                                                   | Take 1 pill by mouth                                                                                                    | aspirin 325 mg oral tablet                                                  |  |  |  |  |  |
| Vicodin 5 mg-300 mg oral                                                                                                    | aspirin 500 mg oral tablet 🗸 🗸 🗸                                                                                         |                                                                             |  |  |  |  |  |
|                                                                                                    |                                                                                                    | Sig                                                                         |  |  |  |  |  |
|                                                                                                    |                                                                                                    | Take 1 tablet by mouth once daily                                           |  |  |  |  |  |
|                                                                                                    |                                                                                                    | Who Prescribed This Medication?                                             |  |  |  |  |  |
|                                                                                                    |                                                                                                    |                                                                             |  |  |  |  |  |
|                                                                                                    |                                                                                                    | ,<br>Reason Prescribed?                                                     |  |  |  |  |  |
|                                                                                                    |                                                                                                    |                                                                             |  |  |  |  |  |
|                                                                                                    |                                                                                                    | Date Started:                                                               |  |  |  |  |  |
|                                                                                                    |                                                                                                    | Monday . January 01, 2024                                                   |  |  |  |  |  |
|                                                                                                    |                                                                                                    | Patient is no longer taking this medication                                 |  |  |  |  |  |
|                                                                                                    |                                                                                                    | Additional Comments/Reason:                                                 |  |  |  |  |  |
|                                                                                                    |                                                                                                    |                                                                             |  |  |  |  |  |
|                                                                                                    |                                                                                                    | Administered During Visit                                                   |  |  |  |  |  |
|                                                                                                    |                                                                                                    | Medication Reconciliation Complete                                          |  |  |  |  |  |
|                                                                                                    |                                                                                                    | Clear Save Changes                                                          |  |  |  |  |  |

| Plan CDS Instructions Goals Health Concerns                                                                                                    | 1 |
|----------------------------------------------------------------------------------------------------|---|
| ADDED Current Meds: aspirin 500 mg oral tablet, Take 1 tablet by mouth once daily, # 0, RF: 0. Date Prescribed:<br>01/01/2024<br>ORDERED/ADVISED: - Smith, Ralph (Opthalmology) Order Date 02-24-2017 | Ē |
| PROVIDED HM: Screening for Diabetic Retinopathy                                                                                                    | - |

When you hover on the medication the Last Fill Date will be displayed.

| atenolol 100 mg       aspirin 500 mg oral tablet         glipiZIDE-metFO       Sig: Take 1 tablet by mouth once daily (33 chars)         Disp#: 0       Disp#: 0         ibuprofen 400 m       Refills: 0         Percocet 10/325       Prescribed By:<br>Last Filled: 1/1/2024 12:43:24 PM         Vicodin 5 mg-30       INTERACTIONS:<br>- aspirin 500 mg oral tablet and ibuprofen 400 mg oral tablet<br>- aspirin 500 mg oral tablet and glipizide-metformin 2.5 mg-500 mg oral tablet | aspirin 500 mg c | r Take 1 tablet by                                                                                                    |    |
|----------------------------------------------------------------------------------------------------|------------------|----------------------------------------------------------------------------------------------------|----|
| glipiZIDE-metFO       Sig: Take 1 tablet by mouth once daily (33 chars)         Disp#: 0       Disp#: 0         ibuprofen 400 m       Refills: 0         Percocet 10/325       Prescribed By:         Last Filled: 1/1/2024 12:43:24 PM          Vicodin 5 mg-30       INTERACTIONS:         - aspirin 500 mg oral tablet and ibuprofen 400 mg oral tablet         - aspirin 500 mg oral tablet and glipizide-metformin 2.5 mg-500 mg oral tablet                                          | atenolol 100 mg  | aspirin 500 mg oral tablet                                                                                                    | 1  |
| ibuprofen 400 m       Refills: 0         Percocet 10/325       Prescribed By:<br>Last Filled: 1/1/2024 12:43:24 PM         Vicodin 5 mg-30       INTERACTIONS:<br>- aspirin 500 mg oral tablet and ibuprofen 400 mg oral tablet<br>- aspirin 500 mg oral tablet and glipizide-metformin 2.5 mg-500 mg oral tablet                                                                                                    | glipiZIDE-metFO  | Sig: lake 1 tablet by mouth once daily (33 chars)<br>Disp#: 0                                                                                                    |    |
| Percocet 10/325       Prescribed By:<br>Last Filled: 1/1/2024 12:43:24 PM         Vicodin 5 mg-30       INTERACTIONS:<br>- aspirin 500 mg oral tablet and ibuprofen 400 mg oral tablet<br>- aspirin 500 mg oral tablet and glipizide-metformin 2.5 mg-500 mg oral tablet                                                                                                    | ibuprofen 400 m  | Refills: 0                                                                                                    |    |
| Vicodin 5 mg-30<br>INTERACTIONS:<br>- aspirin 500 mg oral tablet and ibuprofen 400 mg oral tablet<br>- aspirin 500 mg oral tablet and glipizide-metformin 2.5 mg-500 mg oral tablet                                                                                                    | Percocet 10/325  | Prescribed By:<br>Last Filled: 1/1/2024 12:43:24 PM                                                                                                    | •  |
| da<br>INTERACTIONS:<br>- aspirin 500 mg oral tablet and ibuprofen 400 mg oral tablet<br>- aspirin 500 mg oral tablet and glipizide-metformin 2.5 mg-500 mg oral tablet                                                                                                    | Vicodin 5 mg-30  |                                                                                                    |    |
| INTERACTIONS:<br>- aspirin 500 mg oral tablet and ibuprofen 400 mg oral tablet<br>- aspirin 500 mg oral tablet and glipizide-metformin 2.5 mg-500 mg oral tablet                                                                                                    |                  |                                                                                                    | da |
| - aspirin 500 mg oral tablet and ibuprofen 400 mg oral tablet<br>- aspirin 500 mg oral tablet and glipizide-metformin 2.5 mg-500 mg oral tablet                                                                                                    |                  | INTERACTIONS:                                                                                                    |    |
| - aspirin 500 mg oral tablet and glipizide-metformin 2.5 mg-500 mg oral tablet                                                                                                    |                  | - aspirin 500 mg oral tablet and ibuprofen 400 mg oral tablet                                                                                                    |    |
| - aspirin buu mo oral tablet and atenolol juu mo oral tablet                                                                                                    |                  | <ul> <li>aspirin 500 mg oral tablet and glipizide-metformin 2.5 mg-500 mg oral tablet</li> <li>aspirin 500 mg oral tablet and atenolol 100 mg oral tablet</li> </ul> |    |

#### The patient's medication history will include the Date Started.

🐞 Prescription History

Prescription history for this medication is displayed.

| Date Sent            | Patient         | Drug        | Sig         | Disp # | Refills |
|----------------------|-----------------|-------------|-------------|--------|---------|
| 1/1/2024 12:43:24 PM | ARNOLD ALLEN (1 | aspirin 500 | Take 1 tabl | 0      | 0       |

#### **Renewal Requests - Compound Medications AC-15325**

Compound Medication Renewal Requests can now be Approved and sent to the Pharmacy.

R Pending Pharmacy Requests Renewals (7) Rx Change (5) Accepting a renewal request tells the pharmacy to dispense a medication exactly as previously dispensed. C Show Mine Only To change the medication, right click and select Replace with a New Medication. Show All AI Check/Uncheck All Date / Deny Photo Patient Med Sig Pharmacy Refills\* Action Comments Prescriber Reason 12/4/2023 ABE ABRAHAM, DOB: Lipitor 20 mg oral tablet Take 1 tablet by mouth Shollenberger 0 ✓ Accept ✓ • Pharmacy 4:14:33 PM 11/17/2000 once daily Age: 23, Sex: M TEL: 6093974014 Disp: 20 Capsule Days 2002 S. Prescribed Supply: 0 McDowell Address: 123 ELM DAW: No Blvd Ext Bv: TimothyB2 STREET Petaluma, CA Monitor Rx adherence Applegate, MD NORTH KINGSTOWN, 94954 and text supporting information to patient at: RI12345 Phone 7079845571 TEL: (609) 397-4014 Address: 6566 Main Work: (401) 336-3324 Fax: ▼ Deny 12/4/2023 ABE ABRAHAM, DOB: Xyrem 500 mg/mL oral Take 5 mL by mouth Shollenberger () 3:24:03 PM 11/17/2000 liquid once daily Pharmacy appropriate Age: 23, Sex: M TEL: 6093974014 Disp: 180 Milliliter Days 2002 S. Prescribed Supply: 0 DAW: No McDowell Address: 123 ELM By: Blvd Ext TimothyB2 STREET Medical reason Petaluma, CA Monitor Rx adherence Applegate, MD NORTH KINGSTOWN, 94954 and text supporting information to patient at: RI12345 Phone: 7079845571 TEL: (609) 397-4014 Address ABE ABRAHAM, DOB: Compund Test 2: Drug 1, Testing Disp: 20 Sponge Days 6/15/2023 Shollenberger () ✓ Accept ✓ • 5:55:33 PM 11/17/2000 Drug 2, Drugs 3 Pharmacy Age: 23, Sex: M TEL: 6093974014 Supply: 0 DAW: No 2002 S. Prescribed McDowell By: TimothyB2 Address: 123 ELM Blvd Ext STREET Petaluma, CA Monitor Rx adherence NORTH KINGSTOWN, 94954 Applegate, and text supporting information to patient at: MĎ RI12345 Phone TEL: (609) 397-4014 7079845571 Address: 6566 Main Work: (401) 336-3324 Fax:

### Ability to Order Pharmacies for ePrescribing AC-14355

You now have the ability to reorder the patient's preferred pharmacies. Highlight a row and click the Move up or Move down button to reorder the pharmacies. When writing a new prescription the first preferred pharmacy will be selected by default for the prescription. Once transmitted, the next time you prescribe the medication the system will use the pharmacy that was previously selected.

| Pharmacy Lookup                 |                                  |                   |       |         |              |              | _               |           | ×      |
|---------------------------------|----------------------------------|-------------------|-------|---------|--------------|--------------|-----------------|-----------|--------|
| Search, then select, the patien | t's preferred pharmacy.          |                   |       |         |              |              |                 |           |        |
| lame                            | Address                          | City              | Sta   | ite Zip | Phone        | Fax          | Pharmacy Typ    | e         |        |
|                                 |                                  |                   |       |         |              |              |                 |           |        |
| Pharmacy is for all Pending Med | ds (Payer alternative Pharmacy w | ill not be change | d.)   |         |              |              |                 | isplay Pr | eferre |
| Name                            | Address                          | City              | State | Zip     | Phone        | Fax          | Phamacy<br>Type | Preferred | d      |
| 🔰 Brooklyn @ Gates Pharmacy     | 92 Gates Ave                     | Brooklyn          | NY    | 11238   | 347-425-1221 | 347-425-1200 | Retail, Speci   | <b>V</b>  |        |
| Shollenberger Pharmacy          | 2002 S. McDowell Blvd Ext        | Petaluma          | CA    | 94954   | 707-984-5571 | 707-988-4744 | Retail, Speci   | ~         |        |
|                                 |                                  |                   |       |         |              |              |                 |           |        |
|                                 |                                  |                   |       |         |              |              |                 |           |        |

### Renewal Requests Allowed Approval – EPCS AC-15265

Renewal Requests for Controlled substances can now be approved. You no longer need to right click the Replace and write a new option. The transaction that you approve will contain a replace status.

# <u>HM Rules - Conditions Allergies, Medication and Drug Class - Display FDB in the Search AC-</u> <u>15559</u>

Allergy, Medication and Drug class will search First Data Bank database once you have switched over.

#### **Reports - Search FDB Allergies, Medications, and Drug Class AC-15573**

Allergy, Medication and Drug class will search First Data Bank database once you have switched over.

If you have any saved reports with Drug classes you will need to update the Drug Classes in those reports.

CCDA import Clinical Reconciliation - Import Allergy and Medications using FDB AC-15580

Allergies and Medications will import using First Data bank database once you have made the switch.

# Corrected Defects

#### Miscellaneous

Rolodex creates dup entries when updating an entry AC-15020 Refilling all active meds and closing print window inactivates all medications AC-15361 Local backup not saving to correct locations AC- 15292 File error when exporting a Crystal Report to a PDF file AC-15258 Notes to Pharmacist no longer save to the Plan AC-15262 Deleted Immunizations show on AC Reports AC-15302 Drug history sorting showing incorrect data AC-15538 Issue with number of additional refills when sent from refill request screen AC-15610

# Known Issues

These are known defects that are recognized and are being resolved in a future version of Amazing Charts.

| Reported<br>In Version | AC Ticket | AC Feature | Description | Correction<br>Planned for<br>Version |
|------------------------|-----------|------------|-------------|--------------------------------------|
|                        |           |            |             |                                      |
|                        |           |            |             |                                      |